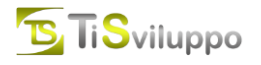

Si comunica a tutti gli Iscritti la variazione del portale web di gestione della **formazione professionale continua** e della propria area riservata.

Dal 11/06/2025 è operativo il nuovo portale, raggiungibile dal sito https://www.fpcu.it

#### Attivazione

Attivare la propria area riservata è molto semplice e veloce. Basta inserire il Codice Fiscale e seguire le istruzioni.

- 1. Recarsi sul sito https://www.fpcu.it
- 2. Cliccare su "Registrati" (in alto nel menu principale)

🛃 registrati 🛛 👩 area riservata

- 3. Inserire il proprio codice fiscale nell'apposito campo (e il codice di verifica)
- 4. A questo punto il portale proporrà di ripristinare la password visto che l'area riservata di tutti gli iscritti è stata preattivata dalla segreteria dell'Ordine. Cliccando su "Conferma" l'iscritto riceverà, al proprio indirizzo di posta elettronica (quello comunicato alla segreteria), una email contenente un link da cliccare per ripristinare la password (verificare che l'email non sia caduta nello spam)
- 5. Una volta ricevuto il messaggio email, cliccando sul link sarà possibile specificare la nuova password
- 6. Una volta specificata la nuova password sarà necessario cliccare su "Area riservata" e, nella pagina che si aprirà, selezionare il consenso al trattamento dei dati personali

🚴 registrati 🛛 🚯 area riservata

7. A questo punto sarà possibile navigare liberamente nella propria area riservata

### Area riservata

Cosa è possibile fare nell'area riservata:

- effettuare prenotazioni agli eventi
- verificare lo stato dei crediti
- verificare il riepilogo dei crediti per materia
- stampare l'attestato di partecipazione (necessario solo per eventi di altri ODCEC)
- verificare tutti i dati anagrafici e di iscrizione in possesso al proprio Ordine
- Accedere alla bacheca ed a pagine riservate dell'Ordine (se prevista)

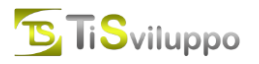

# APP

È possibile **scaricare gratuitamente** l'APP che consente di svolgere le principali operazioni offerte dal portale anche nel proprio smartphone o tablet

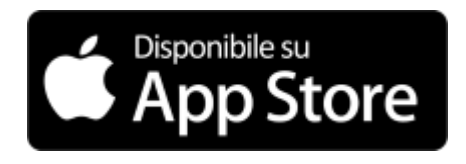

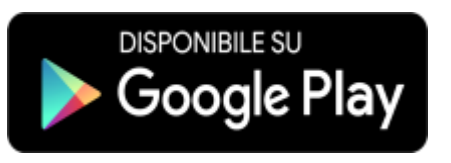

*NB: prima di utilizzare l'APP è necessario attivare la propria area tramite un normale browser.* 

# Help:

Link di attivazione......: <u>https://www.fpcu.it/Registrazione/Registrazione.aspx?idm=4&idop=141</u> Area riservata .....: <u>https://www.fpcu.it/AreaRiservata/Default.aspx?idm=5&idop=141</u>

#### Problemi comuni:

Nel caso l'email presente sul portale sia sbagliata o non più attiva è possibile contattare la segreteria dell'**Ordine** per variarla.